# Configurazione della registrazione in Firepower Module per eventi di sistema/traffico tramite ASDM (gestione integrata)

## Sommario

Introduzione Prerequisiti **Requisiti** Componenti usati Premesse Configurazione Configurazione di una destinazione di output Passaggio 1. Configurazione del server Syslog Passaggio 2. Configurazione del server SNMP Configurazione per l'invio degli eventi traffico Attiva registrazione esterna per eventi di connessione Abilita registrazione esterna per eventi di intrusione Abilita registrazione esterna per Intelligence sicurezza IP/Intelligence sicurezza DNS/Intelligence sicurezza URL Abilita registrazione esterna per eventi SSL Configurazione per l'invio degli eventi di sistema Abilita registrazione esterna per eventi di sistema Verifica Risoluzione dei problemi Informazioni correlate Discussioni correlate nella Cisco Support Community

## Introduzione

In questo documento vengono descritti gli eventi relativi al traffico e al sistema del modulo Firepower e diversi metodi per inviare tali eventi a un server di registrazione esterno.

## Prerequisiti

### Requisiti

Cisco raccomanda la conoscenza dei seguenti argomenti:

- Conoscenza del firewall ASA (Adaptive Security Appliance), ASDM (Adaptive Security Device Manager).
- Conoscenza dell'appliance Firepower.

• Syslog, conoscenza del protocollo SNMP.

#### Componenti usati

Le informazioni fornite in questo documento si basano sulle seguenti versioni software e hardware:

- ASA Firepower Module (ASA 5506X/5506H-X/5506W-X, ASA 5508-X, ASA 5516-X) con software versione 5.4.1 e successive.
- ASA Firepower module (ASA 5515-X, ASA 5525-X, ASA 5545-X, ASA 5555-X) con software versione 6.0.0 e successive.
- ASDM 7.5(1) e versioni successive.

Le informazioni discusse in questo documento fanno riferimento a dispositivi usati in uno specifico ambiente di emulazione. Su tutti i dispositivi menzionati nel documento la configurazione è stata ripristinata ai valori predefiniti. Se la rete è operativa, valutare attentamente eventuali conseguenze derivanti dall'uso dei comandi.

### Premesse

#### Tipo di eventi

Gli eventi del modulo Firepower possono essere classificati in due categorie:

- 1. Eventi traffico (eventi connessione/eventi intrusione/eventi di Security Intelligence/eventi SSL/malware/eventi file).
- 2. Eventi di sistema (eventi del sistema operativo Firepower).

### Configurazione

#### Configurazione di una destinazione di output

Passaggio 1. Configurazione del server Syslog

Per configurare un server Syslog per gli eventi del traffico, selezionare **Configurazione > Configurazione di ASA Firepower > Criteri > Avvisi azioni** e fare clic sul menu a discesa **Crea avviso** e scegliere l'opzione **Crea avviso syslog.** Immettere i valori per il server Syslog.

Nome: Specificare il nome che identifica in modo univoco il server Syslog.

Host: specificare l'indirizzo IP o il nome host del server Syslog.

Port: Specificare il numero di porta del server Syslog.

Struttura: Selezionare una struttura configurata sul server Syslog.

Gravità: Selezionare qualsiasi gravità configurata sul server Syslog.

Contrassegno: Specificare il nome del tag da visualizzare con il messaggio Syslog.

| 📴 Cisco ASDM 7.5(2) for ASA - 192.168. | 20.1                      |                   |                                  |                     |          |              | • • |
|----------------------------------------|---------------------------|-------------------|----------------------------------|---------------------|----------|--------------|-----|
| File View Tools Wizards Window         | w Help                    |                   |                                  | Type topic to searc | h        | Go           | aha |
| Home 🖧 Configuration 🔯 Monit           | toring 🔚 Deploy 👻 🔇       | Refresh 🔇 Ba      | ck 🕐 Forward 🦓 Help              |                     |          | CIS          | co  |
| Device List Bookmarks                  | Configuration > ASA FireF | POWER Configurat  | tion > Policies > Actions Alerts |                     |          |              |     |
| Device List 급 무 ×                      |                           |                   |                                  |                     |          |              |     |
| 💠 Add 📋 Delete 🚿 Connect               | Alerts                    |                   |                                  |                     |          |              |     |
| Find: Go                               |                           |                   |                                  |                     | •        | Create Alert | -   |
|                                        | Name                      |                   |                                  | Туре                | In Use   | Enabled      |     |
|                                        |                           |                   |                                  |                     |          |              |     |
| ASA FirePOWER Configur 🗇 🕂             |                           | Edit Coules       | Alert Conferentian               |                     | a v      |              |     |
| Policies                               |                           | Ealt Syslog       | Alert Configuration              |                     | - r - A  |              |     |
| Access Control Policy                  |                           | Name              | Curles, Comun                    |                     | _        |              |     |
| Intrusion Policy                       |                           | Warne             | Syslog_Server                    |                     | - 10     |              |     |
| Rule Editor                            |                           | Host              | 192.168.20.3                     |                     |          |              |     |
| Files                                  |                           | Port              | 514                              |                     |          |              |     |
| 🔯 Actions Alerts                       |                           | The second second |                                  |                     |          |              |     |
| Identity Policy                        |                           | Facility          | ALENI                            |                     |          |              |     |
| DNS Policy                             |                           | Severity          | ALERT                            |                     | <b>v</b> |              |     |
|                                        |                           | Tag               |                                  |                     |          |              |     |
| A Device Setup                         |                           |                   |                                  |                     |          |              |     |
| Firewall                               |                           |                   | Store ASA FirePO                 | WER Changes Ca      | ncel     |              |     |

#### Passaggio 2.Configurazione server SNMP

Per configurare un server Trap SNMP per gli eventi di traffico, selezionare **Configurazione ASDM** > **Configurazione ASA Firepower > Criteri > Azioni** e fare clic sul menu a discesa **Crea avviso** e scegliere l'opzione **Crea avviso SNMP**.

Nome: Specificare il nome che identifica in modo univoco il server Trap SNMP.

Server trap: Specificare l'indirizzo IP o il nome host del server trap SNMP.

**Version:** Firepower Module supporta SNMP v1/v2/v3. Selezionare la versione SNMP dal menu a discesa.

**Stringa della community:** Se si seleziona v1 o v2 in Versione, specificare il nome della community SNMP.

**Username:** Se si seleziona v3 nell'opzione **Versione**, il sistema visualizza il campo **Nome utente**. Specificare il nome utente.

**Autenticazione:** Questa opzione fa parte della configurazione di SNMP v3. Fornisce l'autenticazione basata sull'hash

utilizzando l'algoritmo MD5 o SHA. Nel menu a discesa **Protocollo** selezionare l'algoritmo hash & immettere

password nell'opzione **Password**. Se non si desidera utilizzare questa funzione, selezionare l'opzione **Nessuno**.

**Privacy**: Questa opzione fa parte della configurazione di SNMP v3. Fornisce la crittografia utilizzando l'algoritmo DES. Nel menu a discesa **Protocol** selezionare l'opzione **DES**& enter password in **Password** field. Se non si desidera utilizzare la funzione di crittografia dei dati, scegliere l'opzione **Nessuno**.

| Alerts        | -                   |                                      |        |        |              |   |
|---------------|---------------------|--------------------------------------|--------|--------|--------------|---|
|               | Edit SNMP A         | ert Configuration SNMP Version V1/V2 | ? ×    | 0      | Create Alert | × |
| Name          | Name                | SNMP_SERVER_1                        |        | Use    | Enabled      |   |
| Syslog_Server | Trap Server         | 192.168.20.4                         |        | t Used |              | 0 |
|               | Version             | v2                                   | T      |        |              |   |
|               | Community<br>String | Secret                               |        |        |              |   |
|               |                     | Store ASA FirePOWER Changes          | Cancel |        |              |   |
| Alerts        |                     |                                      |        |        |              |   |
|               | Edit SNMP A         | ert Configuration SNMP Version V3    | ? ×    | 0      | Create Alert | Ŧ |
| Name          | Name                | SNMP_SERVER_1                        |        | Use    | Enabled      |   |
| Syslog_Server | Trap Server         | 192.168.20.4                         |        | t Used |              | 0 |
|               | Version             | v3                                   | T      |        |              |   |
|               | User Name           | user1                                |        |        |              |   |
|               | Authenticatio       | n                                    |        |        |              |   |
|               | Protocol            | MD5                                  | •      |        |              |   |
|               | Password            | •••••                                |        |        |              |   |
|               | Privacy             |                                      |        |        |              |   |
|               | Protocol            | DES                                  | T      |        |              |   |
|               | Password            | •••••                                |        |        |              |   |
|               | Engine ID           | Example: 123456780a                  |        |        |              |   |
|               | Engine 10           | CX0111p1c; 123430709d                |        |        |              |   |
|               |                     | Store ASA FirePOWER Changes          |        |        |              |   |

#### Configurazione per l'invio degli eventi traffico

#### Attiva registrazione esterna per eventi di connessione

Gli eventi di connessione vengono generati quando il traffico raggiunge una regola di accesso con la registrazione attivata. Per abilitare la registrazione esterna per gli eventi di connessione, selezionare (Configurazione ASDM > Configurazione ASA Firepower > Criteri > Criteri di controllo di accesso) per modificare la regola di accesso e passare all'opzione di registrazione.

Selezionare l'opzione di registrazione **Registra all'inizio e alla fine della connessione** o **Registra alla fine della connessione**. Passare all'opzione **Invia eventi connessione a** e specificare la posizione in cui inviare gli eventi.

Per inviare eventi a un server Syslog esterno, selezionare **Syslog**, quindi selezionare una risposta all'avviso Syslog dall'elenco a discesa. Facoltativamente, è possibile aggiungere una risposta all'avviso Syslog facendo clic sull'**icona di** aggiunta.

Per inviare eventi di connessione a un server trap SNMP, selezionare **Trap SNMP**, quindi selezionare una risposta all'avviso SNMP dall'elenco a discesa. Facoltativamente, è possibile aggiungere una risposta all'avviso SNMP facendo clic sull'**icona di** aggiunta.

| onfiguration > ASA FirePOWER Con | iquration > Policies > | Access Control P | <u>olicy</u>        |                      |                  |                  |              |
|----------------------------------|------------------------|------------------|---------------------|----------------------|------------------|------------------|--------------|
| ASA ASA FirePOWER                |                        |                  |                     |                      |                  |                  |              |
| Editing Rule - WebsiteBloc       | k                      |                  |                     |                      |                  |                  |              |
| Name WebsiteBlock                |                        |                  | 🕑 Enabled           | Move                 |                  |                  |              |
| Action 💢 Block with reset        | v                      | IPS: no polic    | cies Variables: n/a | Files: no inspection | Logging: connect | tions: Event Vie | wer, syslog, |
| Zones Networks 🔺 Use             | rs Applications        | Ports URLs       | 🔺 ISE Attributes    |                      | ĺ                | Inspection       | Logging      |
| • Log at Beginning and End of Co | onnection              | •                | •                   |                      |                  |                  |              |
| O Log at End of Connection       |                        |                  |                     |                      |                  |                  |              |
| O No Logging at Connection       |                        |                  |                     |                      |                  |                  |              |
| File Events:                     |                        |                  |                     |                      |                  |                  |              |
| Log Files                        |                        |                  |                     |                      |                  |                  |              |
| Send Connection Events to:       |                        |                  |                     |                      |                  |                  |              |
| C Event Viewer                   |                        |                  |                     |                      |                  |                  |              |
| Syslog (Connection Event only)   | Syslog_Server          |                  |                     | ▼ Q                  |                  |                  |              |
| SNMP Trap SNMP_SERVER_1          |                        |                  | <b>~</b> (3         |                      |                  |                  |              |
|                                  |                        |                  |                     |                      |                  |                  |              |
|                                  |                        |                  |                     |                      |                  |                  |              |
|                                  |                        |                  |                     |                      |                  |                  | Save         |

#### Abilita registrazione esterna per eventi di intrusione

Gli eventi di intrusione vengono generati quando una firma (regole di snort) corrisponde a del traffico dannoso. Per abilitare la registrazione esterna degli eventi di intrusione, selezionare **Configurazione ASDM > Configurazione ASA Firepower > Criteri > Criteri intrusione > Criteri intrusione.** Creare un nuovo criterio di intrusione o modificare il criterio esistente.Passare a **Impostazioni avanzate > Risposte esterne.** 

Per inviare eventi di intrusione a un server SNMP esterno, selezionare l'opzione **Enabled** (Attivato) in **SNMP Alerting** (Avvisi SNMP) e fare clic sull'opzione **Edit** (Modifica).

Tipo di trap: Il tipo di trap viene utilizzato per gli indirizzi IP visualizzati negli avvisi. Se il sistema di gestione della rete esegue correttamente il rendering del tipo di indirizzo INET\_IPV4, è possibile selezionare Binario. In caso contrario, selezionare come stringa.

Versione SNMP: Selezionare una delle opzioni Versione 2 o Versione 3 pulsante di opzione.

#### SNMP v2, opzione

**Server trap:** Specificare l'indirizzo IP o il nome host del server Trap SNMP, come mostrato nell'immagine.

Stringa della community: Specificare il nome della community.

#### Opzione SNMP v3

**Server trap:** Specificare l'indirizzo IP o il nome host del server Trap SNMP, come mostrato nell'immagine.

**Password di autenticazione:** Specificarepassword necessaria per l'autenticazione. SNMP v3 utilizza la funzione hash per autenticare la password.

**Password privata:** specificare la password per la crittografia. Per crittografare la password, SNMP v3 utilizza la cifratura a blocchi DES (Data Encryption Standard).

Nome utente: Specificare il nome utente.

| ontiguration > ASA FirePOWER Contig                                     | <u>guration &gt; Policies</u> > <u>Intrusion Policy</u> > <u>Intrusion Policy</u> |        |
|-------------------------------------------------------------------------|-----------------------------------------------------------------------------------|--------|
|                                                                         |                                                                                   |        |
| Policy Information                                                      | SNMP Alerting                                                                     | < Back |
| Rules                                                                   | Settings                                                                          |        |
| Advanced Settings                                                       | Trap Type                                                                         |        |
| Global Rule Thresholding                                                | SNMP Version  Version Version 3                                                   |        |
| SNMP Alerting                                                           |                                                                                   |        |
| ⊕ Policy Layers                                                         | SNMP v2                                                                           |        |
|                                                                         | Trap Server 192.168.20.3                                                          |        |
|                                                                         | Community String Secret                                                           |        |
| Policy Information                                                      | SNMP Alerting                                                                     | < Back |
| Rules                                                                   | Settings                                                                          |        |
| <ul> <li>Advanced Settings</li> <li>Global Rule Thresholding</li> </ul> | Trap Type () as Binary () as String                                               |        |
| SNMP Alerting                                                           | SNMP Version 🔘 Version2 💿 Version3                                                |        |
| Policy Layers                                                           | SNMP v3                                                                           |        |
|                                                                         | Trap Server 192.168.20.3                                                          |        |
|                                                                         | Authentication Password                                                           |        |
|                                                                         | Private Password (SNMP v3 passwords must be 8 or more characters)                 |        |
|                                                                         | Username user3                                                                    |        |
|                                                                         |                                                                                   |        |

Per inviare eventi di intrusione a un server Syslog esterno, selezionare l'opzione **Attivato** in **Syslog Avvisi** quindi fare clic sul pulsante **Modifica** come mostrato nell'immagine.

Host di registrazione: Specificare l'indirizzo IP o il nome host del server Syslog.

Struttura: Seleziona una struttura configurata sul server Syslog.

Gravità: Selezionare qualsiasi gravità configurata sul server Syslog.

| Configuration > ASA FirePOWER Config | <u>guration &gt; Policies</u> > <u>Intrusion Policy</u> > <u>Intrusion Policy</u>                               |        |
|--------------------------------------|----------------------------------------------------------------------------------------------------|--------|
| Policy Information                   | Syslog Alerting                                                                                                 | < Back |
| Rules                                | Settings                                                                                                    |        |
| Global Rule Thresholding             | Logging Hosts       192.168.20.3       (Single IP address or comma-separated list)         Facility       ALERT |        |
| SNMP Alerting<br>Syslog Alerting     | Priority EMERG T                                                                                                |        |
| Policy Layers                        | Revert to Defaults                                                                                              |        |

Abilita registrazione esterna per Intelligence sicurezza IP/Intelligence sicurezza DNS/Intelligence sicurezza URL

Gli eventi di **IP Security Intelligence/DNS Security Intelligence/URL Security Intelligence** vengono generati quando il traffico corrisponde a qualsiasi indirizzo IP/nome di dominio/database URL Security Intelligence. Per abilitare la registrazione esterna degli eventi di intelligence per la sicurezza IP/URL/DNS, selezionare (Configurazione ASDM > Configurazione ASA Firepower > Criteri > Criteri di controllo di accesso > Security Intelligence),

Fare clic sull**'icona** come mostrato nell'immagine per abilitare la registrazione per la funzionalità di intelligence IP/DNS/URL. Se si fa clic sull'icona, viene visualizzata una finestra di dialogo che consente di attivare la registrazione e l'opzione per l'invio degli eventi al server esterno.

Per inviare eventi a un server Syslog esterno, selezionare **Syslog**, quindi selezionare una risposta all'avviso Syslog dall'elenco a discesa. Facoltativamente, è possibile aggiungere una risposta all'avviso Syslog facendo clic sull'icona di aggiunta.

Per inviare eventi di connessione a un server trap SNMP, selezionare **Trap SNMP**, quindi selezionare una risposta all'avviso SNMP dall'elenco a discesa. Facoltativamente, è possibile aggiungere una risposta all'avviso SNMP facendo clic sull'icona di aggiunta.

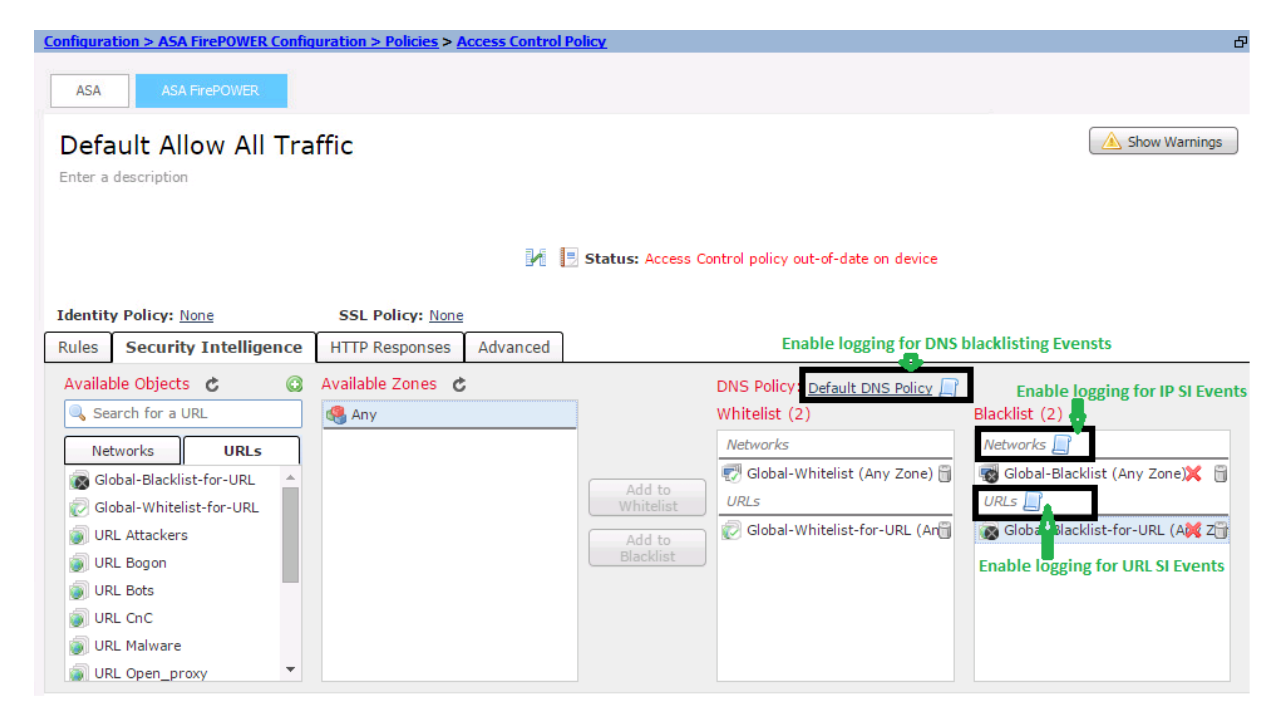

#### Abilita registrazione esterna per eventi SSL

Gli eventi SSL vengono generati quando il traffico corrisponde a una qualsiasi regola del criterio SSL in cui è attivata la registrazione. Per abilitare la registrazione esterna per il traffico SSL, selezionare Configurazione ASDM > Configurazione ASA Firepower > Criteri > SSL. Modificare la regola esistente o crearne una nuova e selezionare l'opzione di registrazione.Selezionare l'opzione Registra alla fine della connessione.

Passare quindi a Invia eventi connessione a e specificare la destinazione degli eventi.

Per inviare eventi a un server Syslog esterno, selezionare **Syslog**, quindi selezionare una risposta all'avviso Syslog dall'elenco a discesa. Facoltativamente, è possibile aggiungere una risposta all'avviso Syslog facendo clic sull'icona di aggiunta.

Per inviare eventi di connessione a un server trap SNMP, selezionare **Trap SNMP**, quindi selezionare una risposta all'avviso SNMP dall'elenco a discesa. Facoltativamente, è possibile aggiungere una risposta all'avviso SNMP facendo clic sull'icona di aggiunta.

| Configuration > ASA FirePOWER Configuration > Policies > <u>SSL</u>                                                                                                    | ß     |
|----------------------------------------------------------------------------------------------------|-------|
| Default SSL Policy<br>SSL Policy<br>Editing Rule - SSL_Re_Sign                                                                                                    | Î     |
| Name     SSL_Re_Sign     Image: SSL_Re_Sign       Action     Image: Second second s | Stand |
| Zones Networks Users Applications Ports Category Certificate DN Cert Status Cipher Suite Version                                                                                                    |       |
| <ul> <li>✓ Log at End of Connection</li> <li>Send Connection Events to:</li> <li>✓ Event Viewer</li> </ul>                                                                                                    |       |
| Syslog_Server                                                                                                    |       |
| SNMP Trap SNMP_SERVER_1                                                                                                    |       |

#### Configurazione per l'invio degli eventi di sistema

#### Abilita registrazione esterna per eventi di sistema

Gli eventi di sistema mostrano lo stato del sistema operativo Firepower. È possibile utilizzare SNMP Manager per eseguire il polling di questi eventi di sistema.

Per configurare il server SNMP in modo da eseguire il polling degli eventi di sistema dal modulo Firepower, è necessario configurare un criterio di sistema che renda le informazioni disponibili nel MIB (Management Information Base) di firepower che può essere sottoposto a polling dal server SNMP.

Selezionare ASDM Configuration > ASA Firepower Configuration > Local > System Policy e fare clic su SNMP.

Versione SNMP: Firepower Module supporta SNMP v1/v2/v3. Specificare la versione SNMP.

**Stringa della community:** Se si seleziona l'opzione **v1/ v2** in versione SNMP, digitare il nome della community SNMP nel campo Stringa della community.

**Username:** Se si seleziona l'opzione v3 in versione, Fare clic sul pulsante Add User (Aggiungi utente) e specificare il nome utente nel campo username (Nome utente).

**Autenticazione:** Questa opzione fa parte della configurazione di SNMP v3. Fornisce l'autenticazione basata sul codice di autenticazione del messaggio con hash utilizzando gli algoritmi MD5 o SHA. Scegli **protocollo** per algoritmo hash e immetti password

nel campo Password. Se non si desidera utilizzare la funzione di autenticazione, selezionare

l'opzione Nessuno.

**Privacy**: Questa opzione fa parte della configurazione di SNMP v3. Fornisce la crittografia utilizzando l'algoritmo DES/AES. Selezionare il protocollo per la crittografia e immettere la password nel campo **Password**. Se non si desidera la funzione di crittografia dei dati, scegliere **Nessuna** opzione.

| Policy Name<br>Policy Description<br>Status: System policy out-of-date o<br>Access List<br>Email Notification<br>SNMP<br>STIG Compliance<br>Time Synchronization | Default<br>Default S<br>on device<br>SNMP Version<br>SNMP Version<br>Community String | Version 2 V                    |       |
|----------------------------------------------------------------------------------------------------|---------------------------------------------------------------------------------------|--------------------------------|-------|
| Policy Name<br>Policy Description<br>Status: System policy out-of-date o<br>Access List<br>Email Notification<br>SNMP<br>STIG Compliance<br>Time Synchronization | Default<br>Default S<br>on device<br>SNMP Version<br>SNMP Version<br>Community String | V1/V2<br>Version 2 V           |       |
| Policy Description<br>Status: System policy out-of-date of<br>Access List<br>Email Notification<br>SNMP<br>STIG Compliance<br>Time Synchronization               | Default S<br>on device<br>SNMP Version<br>SNMP Version<br>Community String            | V1/V2<br>Version 2 V<br>Secret |       |
| Status: System policy out-of-date of<br>Access List<br>Email Notification<br>SNMP<br>STIG Compliance<br>Time Synchronization                                     | on device<br>SNMP Version<br>SNMP Version<br>Community String                         | V1/V2<br>Version 2 ▼<br>Secret |       |
| Access List<br>Email Notification<br>SNMP<br>STIG Compliance<br>Time Synchronization                                                                             | SNMP Version<br>SNMP Version<br>Community String                                      | V1/V2<br>Version 2 V<br>Secret |       |
| Access List<br>Email Notification<br>SNMP<br>STIG Compliance<br>Time Synchronization                                                                             | SNMP Version<br>Community String                                                      | Version 2 🔻                    |       |
| Email Notification<br>SNMP<br>STIG Compliance<br>Time Synchronization                                                                                            | SNMP Version<br>Community String                                                      | Version 2 ¥<br>Secret          |       |
| SNMP<br>STIG Compliance<br>Time Synchronization                                                                                                    | Community String                                                                      | Secret                         |       |
| STIG Compliance<br>Time Synchronization                                                                                                    |                                                                                       |                                |       |
| Time Synchronization                                                                                                    |                                                                                       |                                |       |
|                                                                                                    |                                                                                       |                                |       |
| ave Policy and Evit                                                                                                    |                                                                                       |                                |       |
| save Policy and Exit                                                                                                    |                                                                                       |                                |       |
| Policy Name                                                                                                    | Default                                                                               |                                |       |
| Policy Description                                                                                                    | Default                                                                               | System Policy                  |       |
| Status: System policy out-of-date                                                                                                    | on device                                                                             |                                |       |
|                                                                                                    | SNMP Ver                                                                              | sion V3                        |       |
| Access List                                                                                                    |                                                                                       |                                |       |
| Email Notification                                                                                                    | Username                                                                              |                                | user2 |
| ▶ SNMP                                                                                                    | Authentication Prot                                                                   | ocol                           | SHA V |
| STIG Compliance                                                                                                    | Authentication Dec                                                                    |                                |       |
| Time Synchronization                                                                                                    | Verify Password                                                                       | sword                          |       |
| Save Policy and Exit Cancel                                                                                                    | Privacy Protocol                                                                      |                                | DES V |
|                                                                                                    | Privacy Password                                                                      |                                | ••••• |
|                                                                                                    | Verify Password                                                                       |                                | ••••• |
|                                                                                                    |                                                                                       |                                |       |

**Nota**: MIB (Management Information Base) è una raccolta di informazioni organizzata in modo gerarchico. Il file MIB (DECEALERT.MIB) per Firepower Module è disponibile nella directory (/etc/sf/DCEALERT.MIB) che può essere recuperata da questa directory.

## Verifica

Attualmente non è disponibile una procedura di verifica per questa configurazione.

## Risoluzione dei problemi

Al momento non sono disponibili informazioni specifiche per la risoluzione dei problemi di questa configurazione.

## Informazioni correlate

Documentazione e supporto tecnico – Cisco Systems